| Change Staff Passwords on Web App                                                              |                   |                      |                              |
|------------------------------------------------------------------------------------------------|-------------------|----------------------|------------------------------|
| To change a user's password logon to the Web App:                                              |                   |                      |                              |
| 1. Navigate to Administration/Staff                                                            | User Settings     |                      |                              |
| 2. Double click on the staff member from the list or select edit. Scroll down to User Settings | Username<br>Brown | 3 (                  | Password<br>Set new password |
| 3. Click on "Set new password"                                                                 |                   |                      |                              |
| 4. Type in a new password.                                                                     |                   |                      |                              |
| 5. To view the password click <sup>∞</sup> .                                                   | 4                 | Password<br>Hello@45 | 5 🔹                          |
| In the Mobile App see Forgotten Passwords and Pin Code articles.                               |                   |                      |                              |

## NOTE:

Passwords must be at least 8 or more characters and include all of the following:

- Letters upper and lower case.
- Numbers
- Symbol e.g. @, #, \* etc.

Safetyminder Knowledge Base - Copyright of Trans-Tasman Pty Ltd

Aug-21